|                                                                                                    | □ 사양서                   |                            |                                                    |                                                                                                    | 🗖 메모리 사양서                                                                                                    |
|----------------------------------------------------------------------------------------------------|-------------------------|----------------------------|----------------------------------------------------|----------------------------------------------------------------------------------------------------|----------------------------------------------------------------------------------------------------|
| MPINO SERIES MPINO-16A8R8T                                                                                                    | 구 분                     | 개 수                        | 접점명                                                | 설 명                                                                                                    | Solution State State |
|                                                                                                    | 전 원                     | -                          | 전원전압                                               | • DC 12 ~ 24V (24V 0.5A 이상)                                                                                                    | SKbyte Data Memory                                                                                                    |
| 자 용 실 명 저<br>저희 ㈜아이로직스 제품을 구입해 주셔서 감사합니다.                                                                                                    | 디지털 입력                  | 8 포인트<br>( 절연 )<br>( 양방향 ) | I(22) ~ I(29)<br>/ COM0<br>I(30) ~ I(37)<br>/ COM1 | • 오퍼레이팅 입력 전압 : DC 0 ~ 40V<br>• HIGH 인식 전압 :DC 5V 이상<br>• 입력저항 : 2.2kΩ                                                                                           | <ul> <li>■ 4kbyte EEPROM Memory</li> <li>■ 프로그램 코딩 및 다운로의</li> <li>● 아이로직스 블로그에서 아두여</li> </ul>                                                                                                    |
|                                                                                                    | 트랜지스터<br>출력<br>(Sink)   | 8포인트<br>(비절연)              | O(39) ~ O(46)                                      | • 오퍼레이팅 출력 전압<br>- 0 ~ 55V D.C<br>• 최대 출력 전류<br>- 3A / 1POINT, 15A / 1COM<br>• ON : GND와 연결 • OFF : Floating                                                     | <ul> <li>- ( <u>https://www.arduino.cc/en</u> <li>◎ "MP 다운로드 케이블"을 MPI     <li>( MP 다운로드 케이블은 시중:     <li>있습니다. 반드시 MP 다운로.</li> </li></li></li></ul>                                                                                                    |
|                                                                                                    |                         |                            | R(62) ~ R(69)                                      | • 오퍼레이팅 연결 전압<br>- 0 ~ 30V D.C , 0 ~ 250V A.C                                                                                                    | ♥ 윈도우에서 장치관리자를 실행<br>고 COMy에서 y에 해당하는 꾸                                                                                                    |
| 사용 전에 안전을 위한 수의사항을 만드시 읽고 사용하십시오.                                                                                                    | -                       |                            |                                                    | • 최대 출력 허용전류 : 5A / 1POINT                                                                                                    |                                                                                                    |
| <ul> <li>안전을 위한 주의사항</li> <li>※ '안전을 위한 주의사항'은 제품을 안전하고 올바르게 사용하여 사고나 위<br/>험을 미리 막기 위한 것이므로 반드시 지켜야 합니다.</li> <li>※ 주의사항은 '경고'와 '주의' 두 가지로 구분되어 있으며,</li> </ul>                           | 릴레이 출력                  | 8 포인트<br>(절연)              |                                                    | <ul> <li>R(62), R(63) / COM3</li> <li>R(64), R(65) / COM4</li> <li>R(66), R(67) / COM5</li> <li>R(68), R(69) / COM6</li> </ul>                                   | · · · · · · · · · · · · · · · · · · ·                                                                                                    |
|                                                                                                    |                         |                            |                                                    | • ON : COM과 연결 • OFF : Floating                                                                                                    | ~ 員 포                                                                                                    |
| 정고와 구의의 의미는 다음과 겉습니다.<br>지시사항을 위반하였을 때.<br>경고 심각한 상해나 사망이 발생할 가능성이 있는 경우                                                                                                    | 이나고그 이려                 | 4 포인트                      | A(0) ~ A(3)                                        | • 0 ~ 20mA (Default), 4 ~ 20mA<br>• DC 0 ~ 5V (검퍼핀 해제)<br>• DC 0 ~ 10V (옵션, 점퍼핀 해제)                                                                              |                                                                                                    |
| ▲ 주의 경미한 상해나 제품 손상이 발생할 가능성이 있는 경우<br>····································                                                                                                    |                         | (비절연)                      |                                                    | • 분해능 : 10Bit (0~1023)                                                                                                    | > 200 #                                                                                                    |
| ※ 제품과 취급절영지에 표시된 그림기오의 의미는 다음과 겉급니다.                                                                                                    |                         |                            |                                                    | • 입력저항 : 2kΩ (0~5V 전압입력)                                                                                                    |                                                                                                    |
| 기호입니다.                                                                                                    | 오드세너 이려                 | 2 포인트                      |                                                    | • 입력저항 : 10kΩ (Pull-up)                                                                                                    |                                                                                                    |
| ▲                                                                                                    | 논포엔지 합력                 | (비절연)                      | 1(4), 1(5)                                         | • 분해능 : 10Bit (0~1023)                                                                                                    | ◎ 만약, 드라이머가 나타나지 않<br>이블 드라이버"게시문에서 대                                                                                                    |
| 1. 인명이나 재산상에 영향이 큰 기기(예: 원자력 제어장치, 의료기기, 선박,                                                                                                    | 아나리기 추려                 | 2 포인트                      | AO(6) ~ AO(7)                                      | • 출력 전압 : 0 ~ 5V D.C                                                                                                    |                                                                                                    |
| 차량, 철도, 항공기, 연소장치, 안전장치, 방범/방재장치 등)에 사용할 경우                                                                                                    |                         | (비절연)                      | / TIMER4                                           | • 분해능: 16Bit (0~65535)                                                                                                    |                                                                                                    |
| 에는 반드시 2중으로 안전장치를 부착한 후 사용해야 합니다.<br>화재, 인사사고, 재산상의 막대한 손실이 발생할 수 있습니다.<br>2. 자사 수리 기술자 이외에는 제품을 개조하지 마십시오.<br>감전이나 화재의 우려가 있습니다.                                                          | 고속펄스 입력                 | 2 포인트<br>( 절연 )            | TCNT4,<br>TCNT5                                    | <ul> <li>오퍼레이팅 입력 전압 : DC 0 ~ 80V</li> <li>HIGH 인식 전압 : DC 5V 이상</li> <li>최대입력 주파수 : 5kHz</li> <li>TCNT4 : TIMER4 자원사용</li> </ul>                                | <ul> <li>◎ Arduino IDE에서 "Arduino I<br/>( Tools -&gt; Board -&gt; Arduin</li> <li>◎ Arduino IDE에서 장치관리자</li> </ul>                                                                                                    |
| ▲ 주의<br>▲ 사이에너나 내용한가 되셨나! ○                                                                                                    |                         |                            |                                                    | • ICNIS · IIMERS 사원사용                                                                                                    | <br>◎ Arduino IDF에서 프로그래머·                                                                                                    |
| <ul> <li>집외에서 사용하지 마입지오.</li> <li>제품의 수명이 짧아지는 원인이 되며 감전의 우려가 있습니다.</li> <li>본 제품은 실내 환경에 적합하도록 제작되었습니다. 실내가 아닌 외부환경</li> <li>으로부터 영향을 받을 수 있는 장소에서 사용할 수 없습니다.</li> </ul>                 | 펄스 출력                   | 4 포인트<br>( 비절연 )           | P(11),P(12) /<br>TIMER1                            | <ul> <li>오퍼레이징 물릭 진급</li> <li>LOW (0V D.C), HIGH (5V D.C)</li> <li>오퍼레이팅 최대 출력 전류 : 30mA</li> <li>출력 저항: 150Ω (쇼트 보호저항)</li> <li>분해능: 16Bit (0~65535)</li> </ul> | ◎ 프로그래밍을 하고, 업로드를                                                                                                    |
| (예 : 비, 황사, 먼시, 서리, 햇및, 결로 등)<br>2. 인화성, 폭발성 가스 환경에서 사용하지 마십시오.<br>하재 및 폭박이 우려가 이스니다                                                                                                    |                         |                            | P(5),P(2) /<br>TIMER3                              | • P(11),P(12) : TIMER1 자원사용<br>• P(5), P(2) : TIMER3 자원사용                                                                                                    | _ ※ 아래 링크에서 "필수철치파일<br>합니다. ( <u>https://www.ilogic</u>                                                                                                    |
| 3. 사용 전압 범위를 초과하여 사용하지 마십시오.                                                                                                    |                         |                            |                                                    | • 오퍼레이팅 입력 전압 : DC 0~5V                                                                                                    |                                                                                                    |
| 제품이 파손될 수 있습니다.<br>4. 전원의 극성 등 오배선을 하지 마십시오.                                                                                                    | 인터럽트<br>(펄스입력)<br>(엔코더) | 3 포인트<br>(비절연)             | P(2)                                               | • HIGH 인식 전압 :DC 3V 이상<br>• Pull-Up & Pull-Down 없음                                                                                                    | 가능합니다. ( Tools -> Boar                                                                                                    |
| 제품이 파손될 수 있습니다.<br>5. 진동이나 충격이 많은 곳에서 사용하지 마십시오.<br>제품이 파손될 수 있습니다.                                                                                                    |                         |                            | SCL(20),<br>SDA(21)                                | • 4.7kΩ Pull-Up 내장<br>• High 인식 전압: GND (LOW)<br>• 사용시 I2C 통신은 사용불가                                                                                              | □ 명령어 설명서<br>◎ Arduino IDE에서 Help -> Ref                                                                                                    |
| <ul> <li>6. 청소 시 물, 유기 용제를 사용하지 마십시오.<br/>감전 및 화재의 우려가 있습니다.</li> <li>□ 손해배상책임</li> <li>㈜아이로직스는 제품을 사용하다 발생하는 인적, 물적 자원에 대해 책임</li> <li>은 지지 않습니다. 춘부하 테스트와 아저장치를 사용하여 준시기 바랍니다</li> </ul> | 통신 채널                   | 4 채널<br>(비절연)              | I2C, RS232,<br>RS485, UART                         | • I2C 1채널 지원<br>• RS232 1채널 지원 (Serial1)<br>• RS485 1채널 지원 (Serial2)<br>• UART 1채널 지원 (Serial3)                                                                  | ( <u>https://www.arduino.cc/refere</u><br>◎ EEPROM과 I2C(Wire) 등의 리<br>( <u>https://blog.naver.com/ilogice</u>                                                                                                    |

| (8K byte BootLoader Memory)                                                             |
|-----------------------------------------------------------------------------------------|
| 드 <b>소프트웨어</b><br>이노 IDE 소프트웨어를 다운로드 받고 설치합니다.<br><u>n/software/</u> )                  |
| PINO-16A8R8T"에 연결합니다.<br>등의 mini 5P와 다르게 USB-TTL 컨버터가 내장되어<br>르드 케이블을 사용해 주시기 바랍니다)     |
| 행하여 하기와 같이 "USB Serial Port"가 표시되는지 확인하<br>포트번호를 확인합니다.                                 |
| 리자 ×<br>동작(A) 보기(V) 도움말(H)                                                              |
|                                                                                         |
| 프트(COM & LPT)<br>USB Serial Port(COM6)<br>프로세서<br>프린터<br>후면 인터페이스 장치<br>♥               |
| 않는다면 ㈜아이로직스 홈페이지의 자료실에서 "다운로드 케<br>DI 드라이버를 다운로드 받아 설치합니다.<br><u>rticle/자료실/7/18/</u> ) |
| Mega or Mega 2560"을 선택합니다.<br>no AVR Boards)                                            |
| ŀ에서 확인한 COM포트를 선택합니다. ( Tools -> Port )                                                 |
| H를 AVR ISP로 선택합니다. (Tools -> Programmer)                                                |
| · 합니다.                                                                                  |
| <mark>일</mark> "을 다운로드 받아 설치하시면 보다 편리하게 사용이 가능<br>ics.co.kr/article/자료실/7/243/ )        |
| 면 Arduino IDE에서 MPINO-16A8R8T를 선택하여 사용이<br>rd -> ILOGICS )                              |
| eference 를 실행하거나 다음 링크에서 확인할 수 있습니다.<br>r <mark>ence/ko/</mark> )                       |
| 라이브러리는 아래 링크에서 확인할 수 있습니다.<br>cs/223802536404 )                                         |

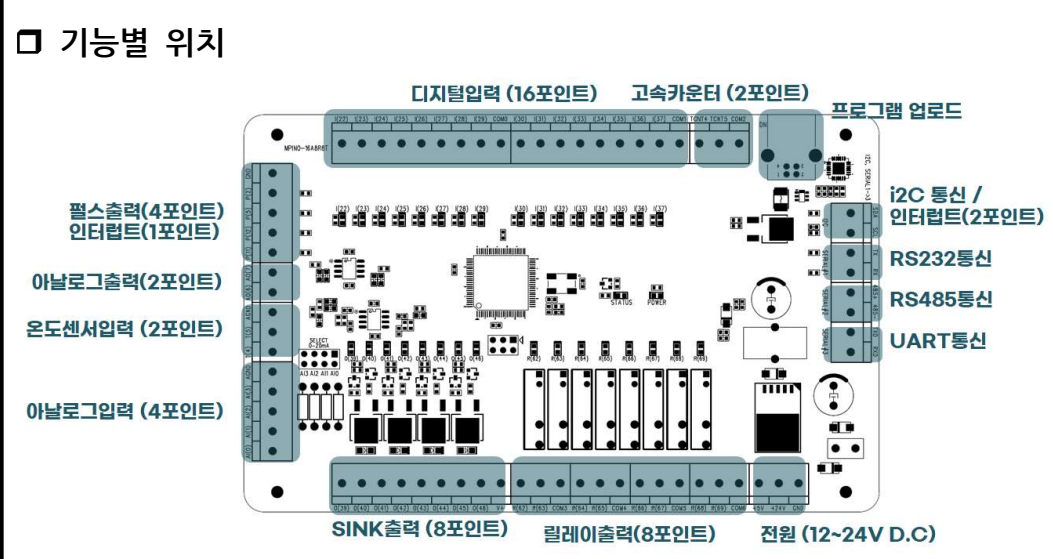

#### □ 전원

◎ 전원입력은 12V ~ 24V D.C를 사용할 수 있습니다. 12V ~ 24V D.C는 LM2576 DC-DC Regulator를 통하여 5V D.C로 전환되어 내부회로에 전원을 공급합니다.

◎ 다운로드 포트에 USB 연결선으로 컴퓨터와 연결하면, 컴퓨터의 5V 전원을 사용하 여 제품이 동작됩니다. 아날로그 기준전압은 REF3025 레퍼런스 레귤레이터를 사용하 여 2.5V가 사용됩니다. 때문에, USB 전원으로도 모든 기능을 제한 없이 사용하실 수 있습니다. (아날로그 출력은 OPAMP의 양전원이 24V에 걸려 있으므로 정상적인 동 작을 하지 못합니다)

▷ 전원입력포트의 +5V 단자는 전원입력 또는 전원출력 공통으로 사용할 수 있습니 다. 단. 전원출력 사용할 경우, 최대 1A 이하로 사용해 주시기 바랍니다.

## □ 정전유지

◎ MPINO-8A4R-S 제품은 DC 5V 전원으로 모든 동작이 가능하도록 설계되어 있습니 다. DC +5V 단자 대에 배터리를 연결하여, 정전 시에는 배터리의 전원으로 절체 되 도록 하여 정전유지가 가능합니다.

♥ 비활성 메모리인 EEPROM을 이용하여 메모리를 보존할 수 있습니다. 단, EEPROM 은 100,000번 이상 기록(Write)을 할 경우, 해당 섹션의 불량이 발생할 수 있으므로 빠른 속도로 변경되는 데이터를 기록하는 것은 올바르지 않습니다. 상시로 변하는 깂 을 EEPROM을 통하여 정전유지를 하고자 하다면 아래 블로그에서 방법을 설명하고 있으니 참고해주시기 바랍니다.

(https://blog.naver.com/ilogics/223805063172)

## □ 디지털 입력

#### S I(22) ~ I(29)에 5V ~ 24V D.C가 스위치, 센서 등에 의해 입력된다면, COM0은 GND를 연결해야 합니다. 반대로, I(22) ~ I(29)에 GND가 스위치, 센서 등에 의해 입 력된다면, COM0은 5V ~ 24V D.C를 연결해야 합니다.

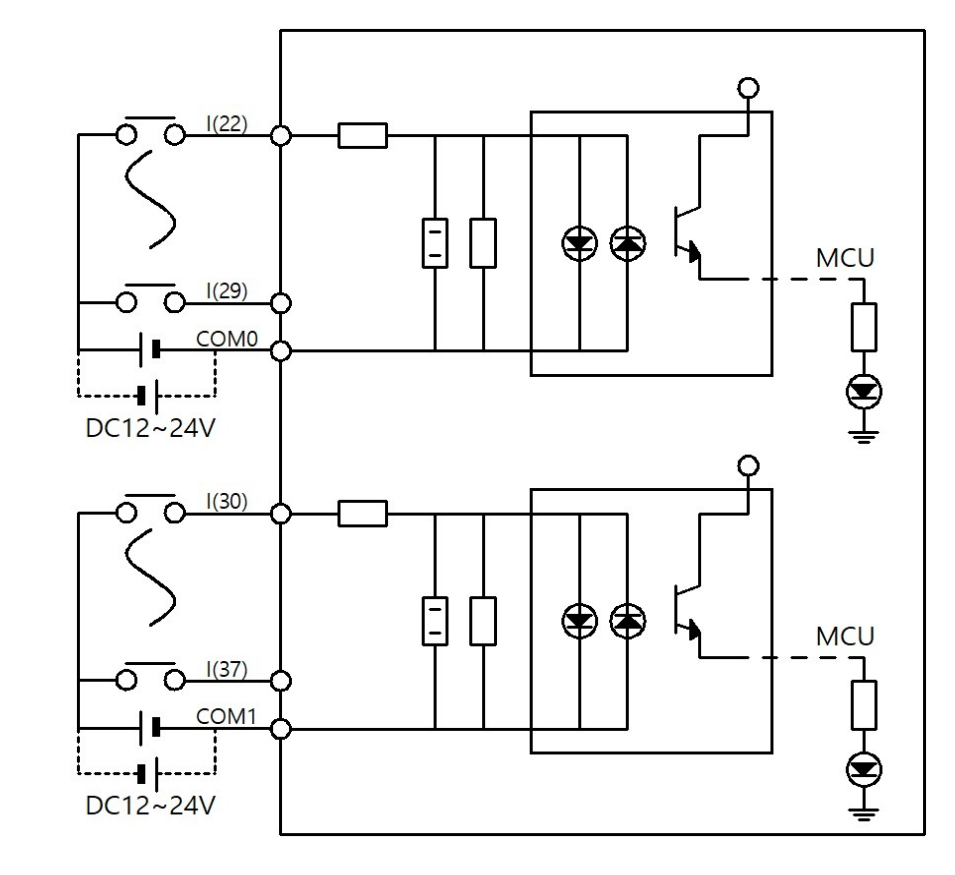

#### ◎ 관련 명령어

pinMode(Pin, INPUT/OUTPUT) Pin포트를 INPUT 또는 OUTPUT으로 설 정. digitalRead(Pin) Pin포트의 입력상태를 "0" 또는 "1"로 반환 digitalWrite(pin, 0/1) pin포트의 출력상태를 LOW 또는 HIGH로 변환.

#### □ 트랜지스터 출력 (Sink)

• O(39) ~ O(46)가 ON될 때, 각각의 트랜지스터 출력포트에 GND가 연결됩니다.

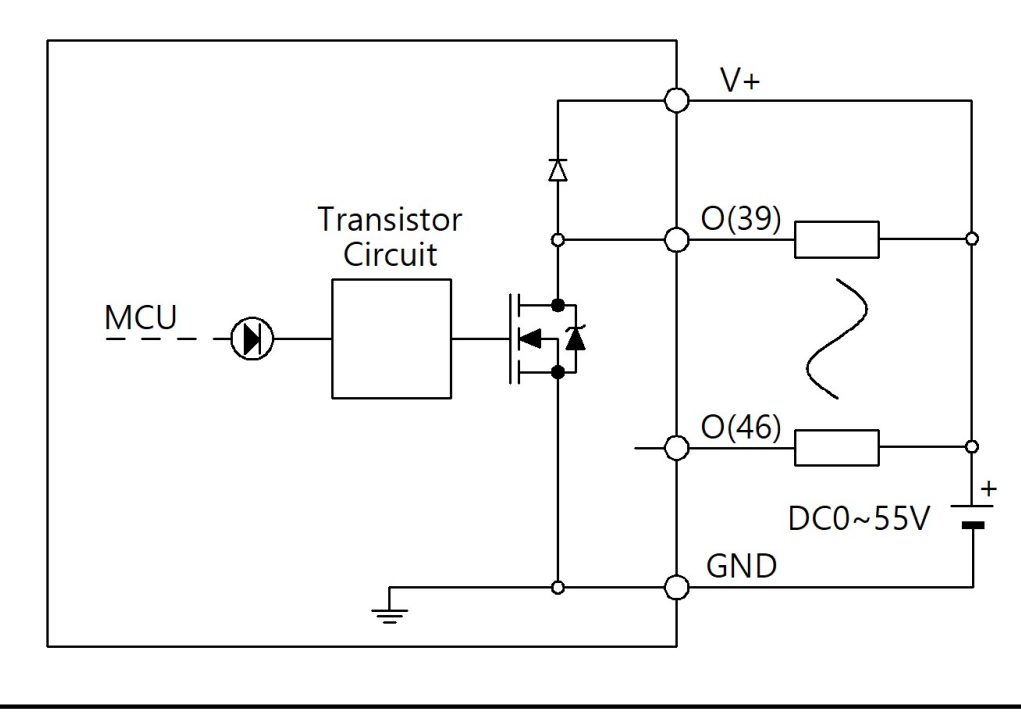

## 립레이 출력

◎ COM3에 연결한 전원이 R(62),R(63)로 출력됩니다. 릴레이는 스위치 를 누르는 것과 같이 COM3과 R(62),R(63)을 물리적으로 연결하기 때 문에 D.C 와 A.C를 모두 ON/OFF 시킬 수 있습니다.

MCU(GPIO)

## □ 디지털 입/출력 예제

void setup() { void loop() { else { digitalWrite(62, LOW); }

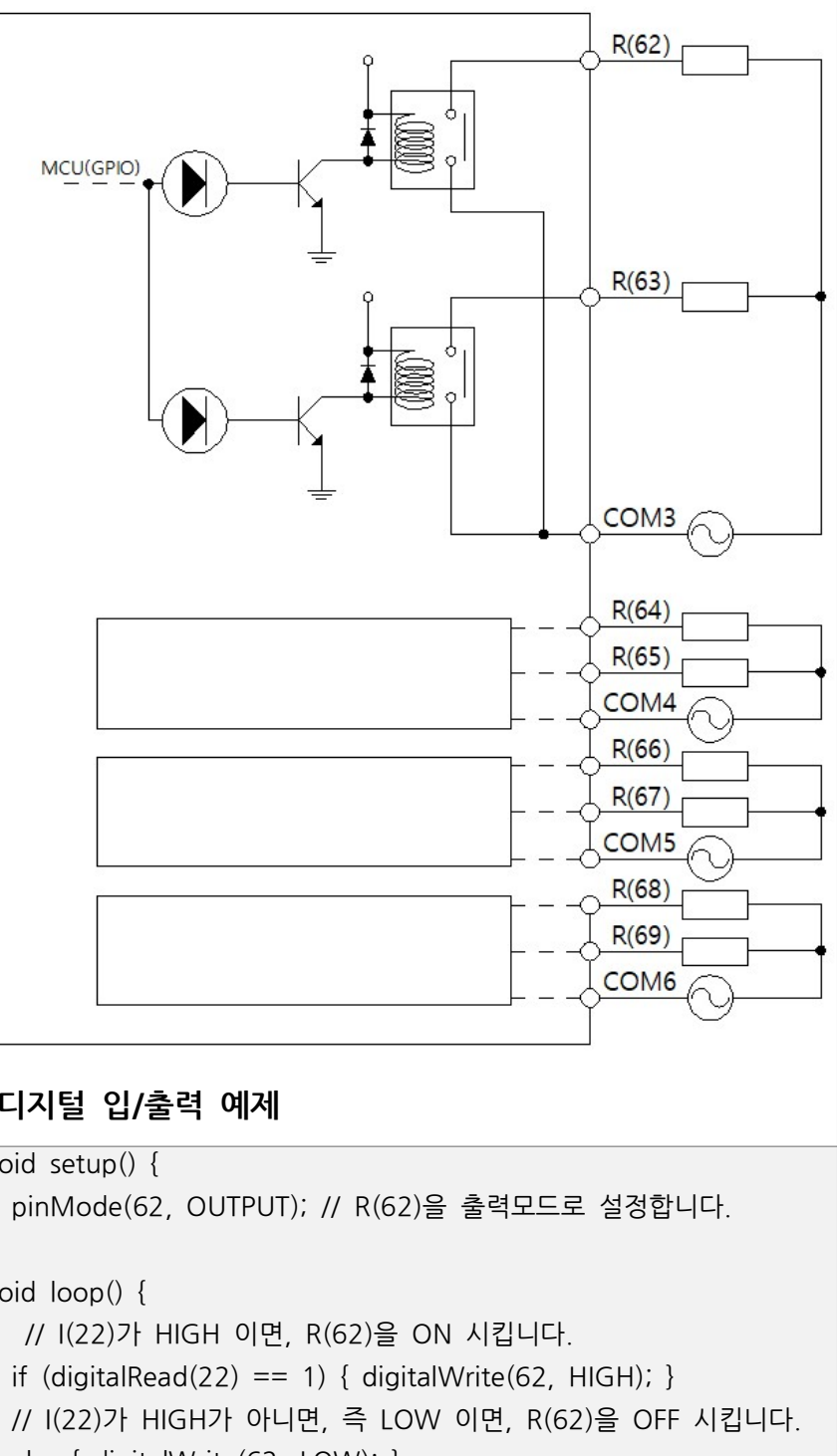

| <ul> <li>□ 1초마다 출력을 ON/OFF 시키는 예제</li> <li>◇ delay(ms) 명령어를 사용하여 시간지연을 사용할 수 있습니다.</li> <li>void setup() {         pinMode(62, OUTPUT); // R(62)을 출력모드로 설정합니다.         }         void loop() {             digitalWrite(62, HIGH); // R(62)을 ON 시킵니다.             delay(1000); // 1000ms 동안 기다립니다.             digitalWrite(62, LOW); // R(62)을 OFF 시킵니다.             delay(1000); // 1000ms 동안 기다립니다.         }         </li> </ul> | □ 아날로그 입력 범위         SELECT         ▲ ● ● ● ● ● ●         ▲ ● ● ● ● ●         ▲ ● ● ● ● ●         ▲ ● ● ● ● ●         ▲ ● ● ● ● ●         ▲ ● ● ● ● ●         ▲ ● ● ● ●         ▲ ● ● ● ●         ▲ ● ● ●         ▲ ● ●         ▲ ●         ▲ ●         ▲ ●         ▲ ●         ▲ ●         ▲ ●         ▲ ●         ▲ ●         ▲ ●         ▲ ●         ▲ ●         ▲ ●         ▲ ●         ▲ ●         ▲ ●         ▲ ●         ▲ ●         ▲ ●         ▲ ●         ▲ ●         ▲ ●         ▲ ●         ▲ ●         ▲ ●         ▲ ●         ▲ ●         ▲ ●         ▲ ●         ▲ ●         ▲ ●         ▲ ●         ▲ ●         ▲ ●         ▲ ●         ▲ ●         ▲ ●         ▲ ●         ▲ ●        ▲ ●        < | <ul> <li>■ NTC 써미스터를</li> <li>♥ T(4)포트와 T(5)는</li> <li>♥ NTC는 25℃일 때, 1</li> <li>♥ 예제는 β값이 3950</li> <li>unsigned int Temp<br/>void setup() {</li></ul>                                                                                                    |
|----------------------------------------------------------------------------------------------------|----------------------------------------------------------------------------------------------------|----------------------------------------------------------------------------------------------------|
| □ 상태 LED<br>LED_BUILTIN 변수명 또는 D13핀으로 제품에 삽입되어 있는 STATUS LED를<br>ON/OFF 시킬 수 있습니다. void setup() {     pinMode(LED_BUILTIN, OUTPUT); //LED_BUILTIN을 출력모드로 설정     }     void loop() {         // I(22)가 HIGH 이면, LED_BUILTIN를 ON 시킵니다.         if (digitalRead(22) == 1) { digitalWrite(LED_BUILTIN, HIGH); }         // I(22)가 HIGH가 아니면, 즉 LOW 이면, LED_BUILTIN를 OFF 시킵니다.         else { digitalWrite(LED_BUILTIN, LOW); }     } }   | <ul> <li>◎ 아날로그 입력 범위를 DC 0~10V로 사용하실려면 제품 주문시 옵션을 선택하여 주문해 주시면 DC 0~10V로 입력 범위를 변경하여 출고해 드립니다.</li> <li>□ 아날로그 입력 프로그램 예</li> <li>◎ A(0) 포트에 입력된 0V~5V의 전기신호를 0~1023의 디지털 값으로 변환하여 ADC0 변수에 저장하는 프로그램입니다. analogReference(EXTERNAL)로 기준전압 값을 설정하고, analogRead(pin)으로 아날로그 값을 읽어 옵니다.</li> <li>unsigned int ADCO; // ADC0 변수 생성</li> <li>void setup() {         // 아날로그 최댓값 기준을 VREF핀에 입력된 전압으로 설정         analogReference(EXTERNAL);         }</li> </ul>                                                                                                    | <pre>} int ntcRead(unsigne {     float v;     v = (1023.0     v = 10000.     float steinhart =     steinhart =     steinhart =     steinhart +=     steinhart =     steinhart =     steinhart</pre> |
| <ul> <li>□ 아날로그 입력포트 A(0) ~ A(3)에 입력된 아날로그 신호를 analogRead(pin) 명령어를 사용하여 디지털 값으로 변환하여 사용합니다.</li> <li>◎ 아날로그 및 온도센서 입력의 정확도를 위해서 analog Reference 핀에 ±0.2% 오차율 Reference Regulator I.C를 사용하여 레퍼런스 전압을 공급하고 있습니다.</li> </ul>                                                                                                    | void loop() {                                                                                                    | <ul> <li>▶</li> <li>▶ log 함수를 이용한</li> <li>▶ 저희가 제공하는 II</li> <li>온도값을 읽어올 수 5</li> <li>▶ NTEMP 함수는 1℃</li> <li>대입하여 1℃ 단위마여</li> </ul>                                                                                                    |
| <ul> <li>▶ 관련 명령어</li> <li>• <u>analogReference(EXTERNAL)</u> : 아날로그 입력의 기준전압을 MCU의 Vref<br/>핀에 연결된 전압으로 설정합니다.</li> <li>• <u>analogRead(Pin)</u> : Pin 포트의 아날로그 신호를 디지털값으로 변환합니다.</li> </ul>                                                                                                    | <ul> <li>&gt;&gt; 관련 명령어</li> <li>• <u>analogReference(EXTERNAL)</u> : 아날로그 입력의 기준전압을 MCU의 Vref핀에 연결된 전압으로 설정합니다.</li> <li>• <u>analogRead(Pin)</u> : Pin 포트의 아날로그 신호를 디지털값으로 변환합니다.</li> </ul>                                                                                                    |                                                                                                    |

이용한 온도값 읽어오는 예제 A4와 A5 핀 번호입니다. 10kΩ 저항이 되는 제품을 사용해야 합니다. 0인 NTC입니다.β값이 다르면 3950.0F를 변경해야 합니다. // Temp 변수 생성 반값 기준을 VREF핀에 입력된 전압으로 설정 EXTERNAL); 0번 포트의 온도값을 읽어 와서 Temp변수에 저장. (analogRead(4)); // Temp가 251 이면, 25.1도입니다. ed int RawADC) .0F / (float)RawADC) - 1.0F; 0.0F / v; nart; v / 10000.0F; log(steinhart); 3950.0F; = 1.0F / (25.0F + 273.15F);1.0F / steinhart; = 273.15F; igned int)(steinhart \* 10);

·계산법은 쉬운 프로그램 방식이지만, 정확도가 떨어집니다. ILIB 라이브러리에서 NTEMP 함수를 이용하여 보다 정확한 있습니다. ℃ 단위의 온도-저항 테이블을 이용하여 F(x) 테이블 공식에 다의 기울기를 환산하여 온도값을 결정하는 방식입니다.

# 아날로그 출력

◎ AO(6), AO(7) 포트로 0 ~ 5V D.C의 아날로그 신호를 출력할 수 있습니다 아날로그 출력은 MCU의 타이머4 자원을 사용하여 PWM 신호를 평활회로를 통 해서 리니어 신호를 출력하게 됩니다.

<u>/</u> 아날로그 출력과 고속카운터의 TCNT4는 같은 MCU의 타이머4 자원을 사용 합니다. 때문에, 아날로그 출력과 고속카운터의 TCNT4는 동시에 사용할 수 없습 니다. 두 기능중 하나만을 사용하는 것을 권장 드립니다.

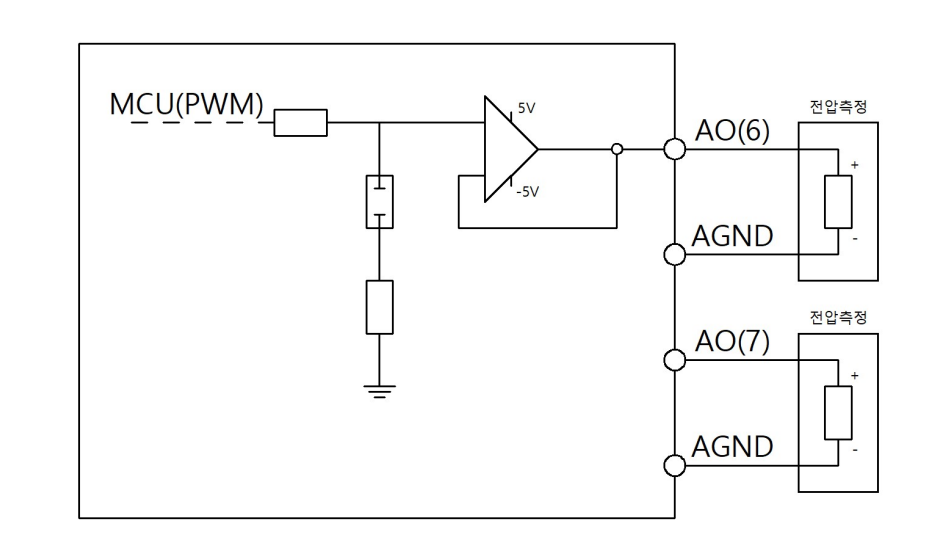

◎ 관련 명령어

analogWrite(Pin, Value) Pin포트에 Value값만큼 아날로그 출력을 합니다. - Pin : 6, 7

```
- Value : 0 ~ 255(Default) 또는 0 ~ 65535 (Max : 레지스터리 변경 후)
```

# 아날로그 출력 예제

```
Solution Solution Soluti Solution Solution Solution Solution Solution Solution 
 void setup(void) {
                // 아날로그 출력(타이머4)의 출력 범위를 0~65535로 설정합니다.
        TCCR4A = 0xAA; TCCR4B = 0x19; ICR4 = 65535;
 void loop(void) {
       analogWrite(6, 32767);
◎ AO(6) 포트로 2.5V를 출력하고, AO(7) 포트에는 3V를 출력합니다.
   void setup(void) {
                  // 아날로그 출력(타이머4)의 출력 범위를 0~65535로 설정합니다
           TCCR4A = 0xAA; TCCR4B = 0x19; ICR4 = 65535;
     void loop(void) {
           analogWrite(6, analogWriteScale(2.5F));
           analogWrite(7, analogWriteScale(3.0F));
     unsigned int analogWriteScale(int outVolt){
          return (outVolt / 5.0F) * 65535;
◎ analogWriteScale() 함수는 실수 0.0 ~ 5.0을 0 ~ 65535로 변환합니다.
출력 범위가 작을수록 아날로그 출력의 리플이 감소합니다.
```

# PWM 고속펄스 출력

▷ PWM은 Pulse Width Modulation 의 약자로서 Width를 조절할 수 있는 펄스라 는 의미입니다. PWM은 다른 장비와의 인터페이스로 많이 사용되어 집니다. 많이 사 용하는 곳은 모터 드라이버의 속도 및 회전각을 조절하기 위해 사용됩니다. ▷ P(11)와 P(12)는 MCU의 타이머1 자원을 사용합니다.

♥ P(5)와 P(2)는 MCU의 타이머3 자원을 사용합니다.

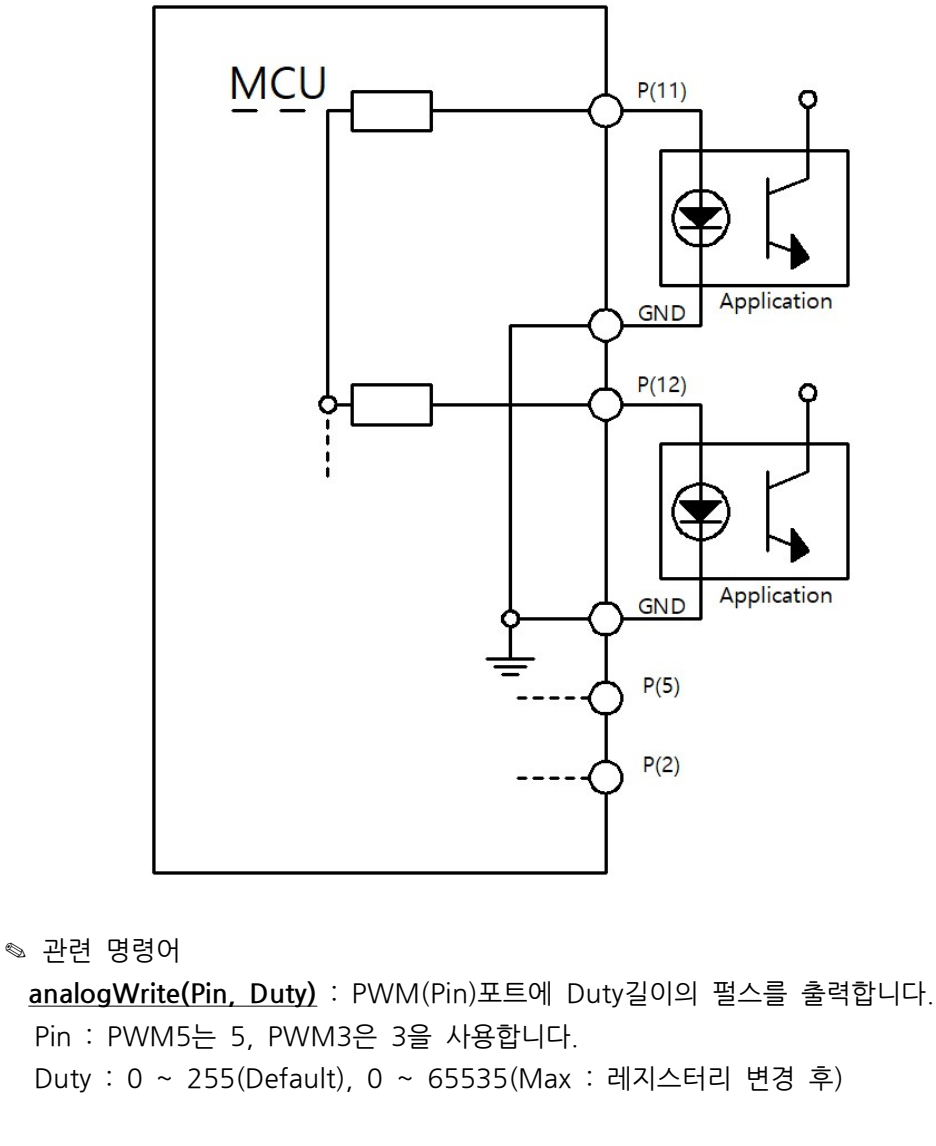

## PWM 펄스출력 예제

≫ 디지털입력 I(22)가 ON되면, 고속펄스출력 P(5)포트에 Duty비가 50%인 연속적 인 펄스를 출력하고 I(23)가 ON되면, 펄스출력을 정지시킵니다.

void setup(void) {

```
void loop(void) {
 if (digitalRead(22)==1) { analogWrite(5, 127); }
 else { analogWrite(5, 0); }
```

♥ 때문에, PWM핀은 GPIO핀으로 사용하실 수 있습니다.

# □ PWM핀을 GPIO핀으로 사용

♥ PWM핀은 MCU의 GPIO핀을 그대로 터미널블럭으로 연결되어 있습니다.

◎ 정전기 등의 이상전압으로 MCU를 보호하기 위해 바리스터가 내장되어 있습니다

◎ MCU에 내장되어 있는 타이머 자원의 레지스터리를 수정하여 Duty의 최댓값 을 16비트인 65535로 변경할 수 있습니다.

void setup(void) { // P(11), P(12)의 타이머1의 카운트 최댓값을 65535로 변경 TCCR1A=0xAA; TCCR1B=0x1A; ICR1 = 65535; // P(5), P(2)의 타이머3의 카운트 최댓값을 65535로 변경 TCCR3A=0xAA; TCCR3B=0x1A; ICR3 = 65535;

void loop(void) { if (digitalRead(22)==1) { analogWrite(5, 32767); } else { analogWrite(5, 0); }

# 고속카운터 입력

◎ 고속으로 들어오는 펄스의 수를 카운트하기 위해 사용됩니다. loop(void) 함 수 문에서 디지털입력이 ON될 때 카운트를 하는 프로그램을 하였을 경우. loop(void)가 실행되는 시간보다 빠른 펄스를 감지를 못하기 때문에 사용됩니 다. 많이 사용되는 곳은 모터의 엔코더의 펄스를 카운트하여 속도 또는 위치변 화를 감지하기 위해 사용됩니다.

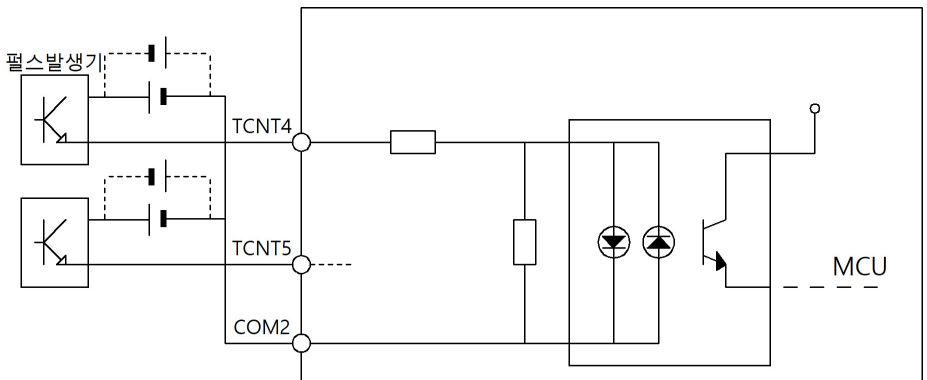

unsigned int HCNT4, HCNT5;

```
void setup(void) {
void loop(void) {
void hcntReset() {
 TCNT4 = 0; TCNT5 = 0;
```

#### PWM의 Duty를 16비트로 변경하는 방법

S TCNT4 고속카운터는 타이머4 자원을 사용합니다. S TCNT5 고속카운터는 타이머5 자원을 사용합니다.

#### 고속카운터 입력 사용방법 (16비트)

// 타이머4 자원을 고속카운터 모드로 설정 TIMSK4 = 0x00; TCCR4A = 0x00; TCCR4B = 0x07; TCNT4 = 0x00; // 타이머5 자원을 고속카운터 모드로 설정 TIMSK5 = 0x00; TCCR5A = 0x00; TCCR5B = 0x07; TCNT5 = 0x00;

HCNT4 = TCNT4; // 타이머4 카운트 값을 HCNT4 변수에 저장 HCNT5 = TCNT5; // 타이머5 카운트 값을 HCNT5 변수에 저장

// 타이머4와 타이머5 카운트 값을 0으로 리셋

|                                                                                                    | <b>T</b>                                                                                                    | ·                                                                                                    |
|----------------------------------------------------------------------------------------------------|----------------------------------------------------------------------------------------------------|----------------------------------------------------------------------------------------------------|
| <ul> <li>□ 고속카운터 입력 사용방법 (32비트)</li> <li>◎ 고속카운터 입력이 16비트를 초과해서 사용해야 할 경우, MCU에 내장된 타이<br/>머 레지스터가 16비트이므로 오버플로우 인터럽트를 이용하여 오버플로우 된 값<br/>을 변수로 카운트해야 합니다.</li> <li>unsigned long HCNT4, HCNT5;<br/>unsigned int _ofcH4, _ofcH5;</li> <li>void setup(void) {<br/>// 타이머4 자원을 고속카운터 모드로 설정<br/>TIMSK4 = 0x01; TCCR4A = 0x00; TCCR4B = 0x07; TCNT4 = 0x00;<br/>// 타이머5 자원을 고속카운터 모드로 설정<br/>TIMSK5 = 0x01; TCCR5A = 0x00; TCCR5B = 0x07; TCNT5 = 0x00;<br/>// 타이머5 자원을 고속카운터 모드로 설정<br/>TIMSK5 = 0x01; TCCR5A = 0x00; TCCR5B = 0x07; TCNT5 = 0x00;<br/>// 타이머5 자원을 고속카운터 모드로 설정<br/>TIMSK5 = 0x01; TCCR5A = 0x00; TCCR5B = 0x07; TCNT5 = 0x00;<br/>// 타이머5 자원들 값과 오버플로우 카운트 값을 HCNT4 변수에 저장<br/>HCNT4 = (unsigned long)_ofcH4 &lt;&lt; 16   TCNT4;<br/>// 타이머5 카운트 값과 오버플로우 카운트 값을 HCNT5 변수에 저장<br/>HCNT5 = l(unsigned long)_ofcH5 &lt;&lt; 16   TCNT5;<br/>// 타이머4 카운트 오버플로우 인터럽트<br/>ISR ( TIMER4_OVF_vect ) { TCNT4=0; _ofcH4++; }<br/>// 타이머5 카운트 오버플로우 인터럽트<br/>ISR ( TIMER5_OVF_vect ) { TCNT5=0; _ofcH5++; }</li> </ul>                                                                 | <ul> <li>□ 엔코더 입력</li> <li>▲상과 B상이 출력되는 Open-Collector 방식의 엔코더를 1개 연결할 수 있습니다.</li> <li>I2C포트의 SDA(20)에 A상을 SCL(21)에 B상을 연결합니다.</li> <li>4.7kQ Pull-Up 저항이 내장되어 있습니다.</li> <li>· 엔코더 연결시, I2C 통신은 사용할 수 없습니다.</li> <li>입력가능 주파수는 50kHz 이상 가능합니다.</li> <li>일반적으로 A상의 펄스신호의 상승엣지 기준으로 B상이 늦으면 엔코더 값은 증 가하고 B상이 빠르면 감소합니다.</li> <li>▲</li> <li>▲</li></ul> | <ul> <li>□ I2C 통신포트</li> <li>◎ 1개의 I2C 통신포트를<br/>◎ 명령어는 링크를 참조</li> <li>□ 캐릭터 LCD 연결</li> <li>◎ I2C 통신포트에 캐릭</li> <li>◎ 아두이노 IDE에서 라<br/>리를</li></ul>                                                                                                    |
| <ul> <li>□ 인터럽트 (attachInterrupt)</li> <li>총 3 개의 인터럽트 포트를 사용할 수 있으며, PWM2포트는 풀업 및 풀다운 저 항이 미삽입 되어 있습니다.</li> <li>SCL(20), SDA(21) 포트는 4.7k요 풀업 저항이 내장되어 있습니다.</li> <li>© 인터럽트 포트는 MCU의 GPIO와 Direct로 연결되어 있습니다. 때문에 DC 5V 이상의 전압이 인가되면 MCU가 소손될 수 있습니다.</li> <li>관련 명령어         <ul> <li>attachInterrupt( digitalPinToInterrupt(pin) ), ISR, mode );</li> <li>pin : PWM2(D2), SDA(D20), SCL(D21)</li> <li>ISR : 호출되는 함수명</li> <li>mode : LOW, CHANGE, RISING, FALLING</li> <li>FALLING : 하강검출 (입력상태가 ON에서 OFF로 될 때)</li> <li>CHANGE : 변경검출 (입력상태가 면경될 때)</li> <li>RISING : 상승검출 (입력상태가 ON의될 때, _INT2() 함수를 호출하는 예제입니다.</li> </ul> </li> <li>Void setup() {         <ul> <li>Serial.begin(9600); // 다운로드포트를 9600보레이트로 오픈 // P(2)포트에 압승엣지 입력이 검출되면, 실행되는 함수.</li> <li>void loop() {             </li> <li>Void loop() {                 <ul> <li>CHANGE() 1012</li> <li>CHANGE() 1014</li> <li>CHANGE * ****</li> <li>P(2) 포트에 압력이 검출되면, 실행되는 함수.</li> <li>Void loop() {                     <li>Y P(2) 포트에 상승엣지 입력이 검출되면, 실행되는 함수.</li> <li>Void _INT2(){</li></li></ul></li></ul></li></ul> | void setup() {<br>Serial.begin(115200);<br>attachInterrupt(digitalPinToInterrupt(SDA), updateEncoder, FALLING);<br>}<br>void loop() {<br>Serial.print("Encoder Value: "); Serial.println(encoderValue);<br>delay(500);<br>}<br>void updateEncoder() {<br>if (digitalRead(SCL) == false) { encoderValue++; }<br>else { encoderValue; }<br>}<br><b>O 엔코더 회로도</b><br><b>O 엔코더 회로도</b><br><b>O 엔코더 회로도</b><br><b>I I I I I I I I I I</b>                                                                                                    | void loop() {     // 디지털입력이 ON     for (int k = 0; k <         if (digitalRead(22         else digitalWrited     }     // A(0)에 입력된 아     ADC0 = analogRea     // 아날로그입력값 A     // 스케일공식 = (int     ADC0 = ((unsigned     Serial.println(ADC0     delay(500);     } } |

를 지원합니다. 조해 주시기 바랍니다. <u>https://www.arduino.cc/en/Reference/Wire</u>

H터 LCD를 연결하여 디스플레이를 구현할 수 있습니다. 바이브러리 관리에서 "TM1637"로 검색하여 다양한 라이브러

다. 합라이브러리인 "ILIB"를 사용하실 수 있습니다. 를 제어하는 예제를 참고해 주시기 바랍니다. com/ilogics/222451135999)

수를 이용해 주세요.

// 아날로그입력값 변수를 선언

준전압을 VREF핀에 연결되어 있는 5V로 설정 EXTERNAL); ; // 업로드 포트를 보레이트가 9600인 시리얼포트로 정의

N 되면 릴레이출력을 ON, OFF일 때 릴레이출력을 OFF < 8; k++) { 22+k)==1) digitalWrite(62+k, 1); 2(39 + k, 0); 아날로그 신호를 0~1023으로 변환하여 ADCO 변수에 저장 ead(0);

ADC0을 스케일 연산하여 0 ~ 3000으로 범위 변경 n/in\_Max) \* (Scale\_Max - Scale\_Min) + Scale\_Min ed long)ADC0 \* (3000-0)) / 1023 + 0; g Input Value : "); 0);

### 🗖 시리얼 통신포트

| 통신  | RS-232  | RS-485  | UART    |
|-----|---------|---------|---------|
| 키워드 | Serial1 | Serial2 | Serial3 |
|     |         |         |         |

- S 시리얼 통신방법은 아래의 아두이노에서 제공하는 설명을 참고해 주시기 바랍니다. (<u>아두이노 IDE의 Serial 함수 사용설명서</u>)
- 산업현장에서는 산업 범용 프로토콜인 모드버스 통신 프로토콜을 주로 사용합니다.
- ◎ ILIB로 Modbus RTU Master를 사용하는 예제를 참고해 주시기 바랍니다.
   (<u>https://blog.naver.com/ilogics/222453991523</u>)
- Normal State
   Normal State
   Normal State
   Normal State
   Normal State
   Normal State
   Normal State
   Normal State
   Normal State
   Normal State
   Normal State
   Normal State
   Normal State
   Normal State
   Normal State
   Normal State
   Normal State
   Normal State
   Normal State
   Normal State
   Normal State
   Normal State
   Normal State
   Normal State
   Normal State
   Normal State
   Normal State
   Normal State
   Normal State
   Normal State
   Normal State
   Normal State
   Normal State
   Normal State
   Normal State
   Normal State
   Normal State
   Normal State
   Normal State
   Normal State
   Normal State
   Normal State
   Normal State
   Normal State
   Normal State
   Normal State
   Normal State
   Normal State
   Normal State
   Normal State
   Normal State
   Normal State
   Normal State
   Normal State
   Normal State
   Normal State
   Normal State
   Normal State
   Normal State
   Normal State
   Normal State
   Normal State
   Normal State
   Normal State
   Normal State
   Normal State
   Normal State
   Normal State
   Normal State
   Normal State
   Normal State
   Normal State
   Normal State
   Normal State
   Normal State
   Normal State
   Normal State
   Normal State
   Nor

# **D** MPINO STUDIO

◎ 저희 ㈜아이로직스에서는 산업에서 사용하기 쉽도록 Arduino 와 Ladder Logic을 모두 사용하여 프로그램 할 수 있는 MPINO STUDIO를 무료로 제공하고 있습니다. (단, MPINO-8A8R, MPINO-16A8R, MPINO-16A8R8T, MPAINO Series 에서만 사용이 가능합니다)

# **D** MP STUDIO

◎ 저희 ㈜아이로직스에서는 Ladder Logic만을 사용하여 프로그램 할 수 있는 MP STUDIO를 무료로 제공하고 있습니다. MP STUDIO는 MPS 및 MPA 시리즈 제품군에 사용할 수 있습니다.

# □ 감사드립니다.

- ☜ 저희 (주)아이로직스의 제품을 구매해주셔서 감사드립니다.
- ♥ 구매는 <u>https://www.ilogics.co.kr</u> 쇼핑몰에서 하실 수 있습니다.
- 구매/기술 상담은 0507-1362-5020으로 전화 주시기 바랍니다.
   (상담시간은 오전10시~오후5시 입니다)

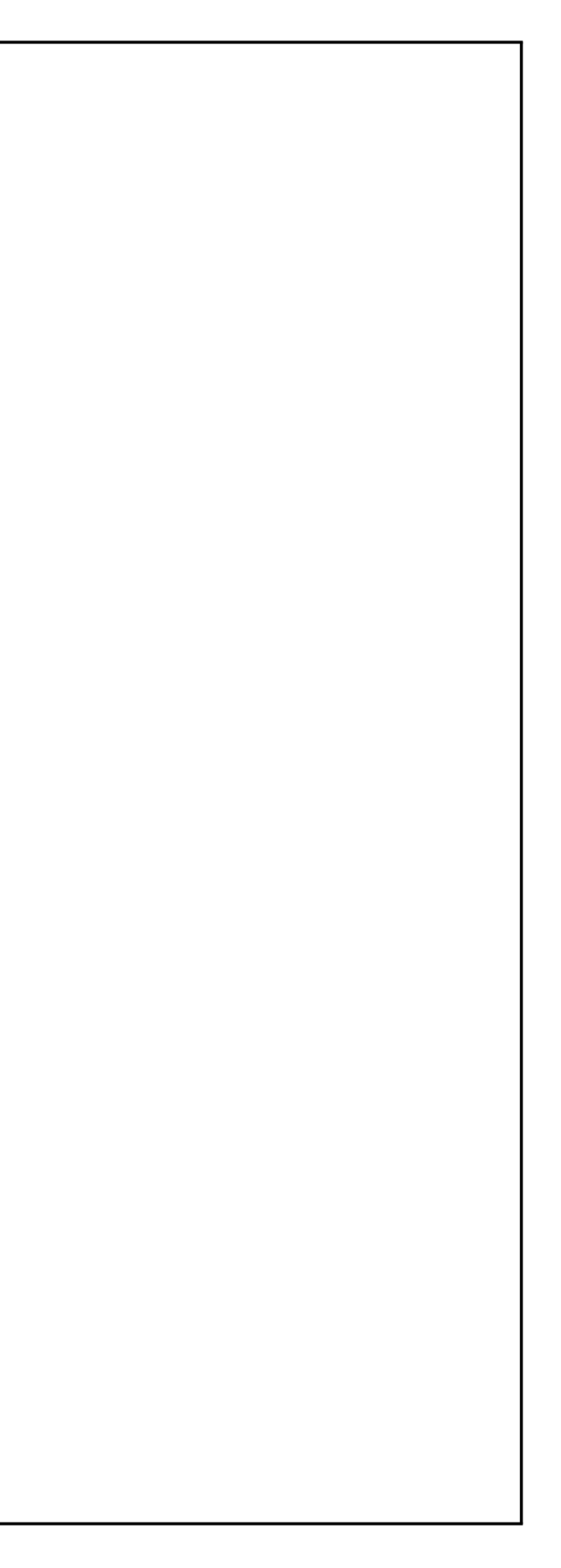

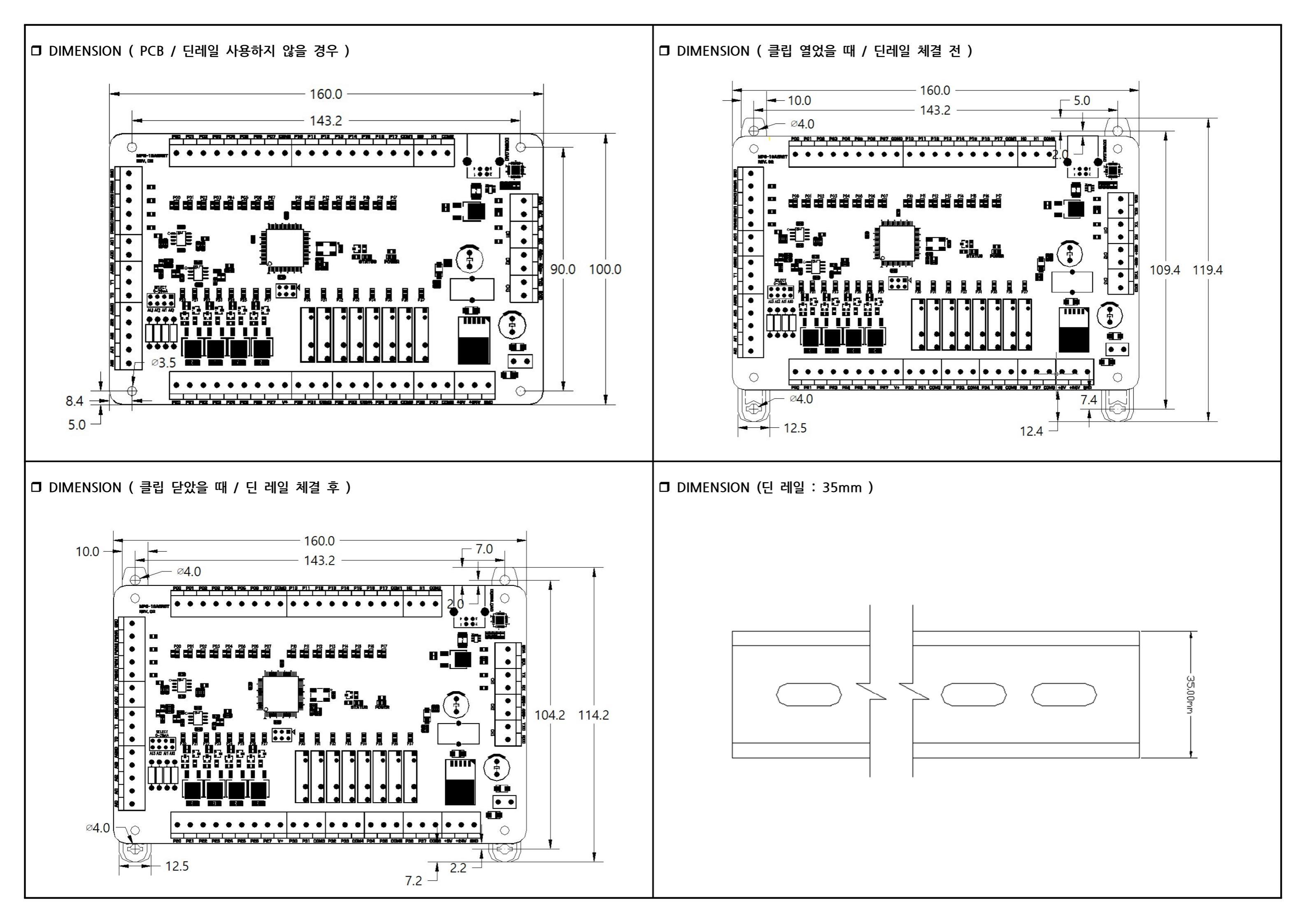